|           |                                         | FeiyuTech                            |                  |                                   | Feiyu         | SCORP-Mi                    | ni Came                | ra Compa          | atibilit                     | y (Cabl      | e Control)              |                               |                               |                                                                                                    |
|-----------|-----------------------------------------|--------------------------------------|------------------|-----------------------------------|---------------|-----------------------------|------------------------|-------------------|------------------------------|--------------|-------------------------|-------------------------------|-------------------------------|----------------------------------------------------------------------------------------------------|
| Brand     | Camera Model                            | Cable                                | Capture          | Start/ Stop<br>Recording          | Playback      | Shutter Speed               | Aperture               | IS0               | Halfway<br>Press             | Pull Focus   | Digital Zoom            | Camera<br>Firmware            | Gimbal<br>Firmware            | Remark                                                                                                    |
|           | RX100 III (RX100M3)                     | Type-C to Multi                      | v v              | Video<br>√                        | ~             | ×                           | ×                      | ×                 | To Focus<br>√                | ×            | √                       | Version<br>2.00               | Version<br>1.01               |                                                                                                    |
|           | RX100 IV (RX100M4)<br>RX100 V (RX100M5) | Type-C to Multi<br>Type-C to Multi   | ~                | √<br>√                            | √<br>√        | ×××                         | ×××                    | ×××               | √<br>√                       | ×××          | √<br>√                  | 1.30<br>2.00                  | 1. 01<br>1. 01                | 1. After connecting the cable, be sure to power on the<br>SCORP-Mini before the camera.                                                                                                    |
|           | RX100 VA (RX100M5A)                     | Type-C to Multi                      | ~                | √<br>√                            | ~             | ×                           | ×                      | ×                 | √<br>√                       | ×            | ~                       | 2.00                          | 1.01                          | <ol> <li>Support Optical Zoom; Please set [Zoom Setting] to<br/>be "ClearImage Zoom" or "Digital Zoom" to enable<br/>Digital Zoom.</li> </ol>                                                                                                    |
|           | RX100 VII (RX100M7)                     | Type-C to Multi                      | ~                | ~                                 | ~             | ×                           | ×                      | ×                 | ~                            | ×            | √                       | 1.00                          | 1. 01                         | <ol> <li>Please set [Auto Review] to be "Off" when shooting<br/>the timelapse video or Panorama;</li> </ol>                                                                                                    |
|           | ZV-1                                    | Type-C to Multi                      | $\checkmark$     | $\checkmark$                      | $\checkmark$  | ×                           | ×                      | ×                 | $\checkmark$                 | ×            | $\checkmark$            | 1.00                          | 1.01                          |                                                                                                    |
|           | ZV-E10                                  | Type-C to Type-C                     | V                | ~                                 | V             | ×                           | ×                      | ×                 | ×                            | ×            | ×                       | 1. 00                         | 1. 01                         | <ol> <li>Please set the [Ctrl w/ Smartphone] to be off.</li> <li>(Network) → [Ctrl w/ Smartphone] → [Off]</li> <li>Set "USB Connecting" to be "PC Remote":         <ul> <li>(Network) → [PC Remote Function] → [PC Remote] → [On]</li> <li>Set"Still Img. Save Dest." to be "Camera Only":                 (Network) → [PC Remote Function] → [PC Remote] → [On]</li> <li>Set"Still Img. Save Dest." to be "Camera Only":                 (Network) → [PC Remote Function] → [Still Img. Save                 Dest.] → [Camera Only]</li> <li>Please set [Auto Review] to be"Off" when shooting                 the timelapse video or Panorama;</li> <li>After connecting the cable, be sure to power on the                 SCORP-Mini before the camera.</li> <li>The camera icon on the gimbal screen lights up after                 a successful connection. And the screen of the camera                 displays the characters "PC".</li> <li>When the camera is in photo mode, you can switch                 between photo and video modes from gimbal; when the                 camera is in video mode, the gimbal can only control                 recording video.</li> </ul> </li> </ol> |
|           | DSC-HX90                                | Type-C to Multi                      | ~                | $\checkmark$                      | $\checkmark$  | ×                           | ×                      | ×                 | $\checkmark$                 | ×            | $\checkmark$            | 1.00                          | 1.01                          |                                                                                                    |
|           | DSC-WX500<br>a 5100                     | Type-C to Multi<br>Type-C to Multi   | ~                | √<br>√                            | √<br>√        | ×<br>×                      | ×<br>×                 | ×<br>×            | ~ ~                          | ×<br>×       | √<br>√                  | 1.00<br>3.10                  | 1. 01<br>1. 01                |                                                                                                    |
|           | a 6000<br>a 6100                        | Type-C to Multi<br>Type-C to Multi   | ~                | √<br>√                            | √<br>√        | ×××                         | ××                     | ×××               | √<br>√                       | ××           | √<br>√                  | 1.00<br>1.00                  | 1. 01<br>1. 01                | <ol> <li>After connecting the cable, be sure to power on the<br/>SCORP-Wini before the camera.</li> <li>Support Optical Zoom; Please set [Zoom Setting] to<br/>be "ClearImage Zoom" or "Digital Zoom" to enable</li> </ol>                                                                                                    |
| Sony      | a 6300                                  | Type-C to Multi                      | ~                | ~                                 | ~             | ×                           | ×                      | ×                 | ~                            | ×            | $\checkmark$            | 2.00                          | 1.01                          | Digital Zoom.<br>3. Please set [Auto Review] to be "Off" when shooting<br>the timelapse video or Panorama;                                                                                                    |
|           | a 6400<br>a 6500                        | Type-C to Multi<br>Type-C to Multi   | ~                | ~                                 | ~             | ×                           | ×                      | ×                 | ~                            | ×            | ~                       | 1.00<br>2.00                  | 1. 01<br>1. 01                |                                                                                                    |
|           | a 6600                                  | Type-C to Multi                      | ~                | ~                                 | ~             | ×                           | ×                      | ×                 | ~                            | ×            | ~                       | 1.10                          | 1.01                          |                                                                                                    |
|           | DSC-RX0 II                              | Type-C to Multi                      | $\checkmark$     | ~                                 | $\checkmark$  | ×                           | ×                      | ×                 | $\checkmark$                 | ×            | $\checkmark$            | 1.00                          | 1.01                          |                                                                                                    |
|           | α 7 Π (Α/Μ2)<br>α 7S ΙΙ                 | Type-C to Multi                      | ~                | √<br>√                            | ~ ~           | ×                           | ×                      | ×                 | ~                            | ×            | ~                       | 2.00                          | 1. 01                         | 1. After connecting the cable, be sure to power on the<br>SCORP-Mini before the camera.<br>2. Support Optical Zoom; Please set [Zoom Setting] to                                                                                                    |
|           | a 7R II<br>a 7S                         | Type-C to Multi<br>Type-C to Multi   | ~                | √<br>√                            | √<br>√        | ×                           | ×                      | ×                 | ~                            | ××           | لم<br>ب                 | 4. 00<br>3. 20                | 1. 01<br>1. 01                | be "Clearlmage Zoom" or "Digital Zoom" to enable<br>Digital Zoom.<br>3. Please set [Auto Review] to be "Off" when shooting                                                                                                    |
|           | a 7R<br>a 7<br>A7 111                   | Type-C to Multi                      | ~                | ~                                 | ~             | ×                           | ×                      | ×                 | ~                            | ×            | ~                       | 2.00                          | 1.01                          | the timelapse video or Panorama;                                                                                                    |
|           |                                         | Type-C to Multi                      | ~                | ~                                 | ~             | ×                           | ×                      | ×                 | ~                            | ×            | √                       | 3. 00                         | 1.01                          |                                                                                                    |
|           | A 7C                                    | Type-C to Type-C                     | ~                | ~                                 | ~             | ×                           | ×                      | ×                 | ~                            | ×            | ×                       | 1. 00                         | 1. 01                         | <ol> <li>After connecting the cable, be sure to power on the SCORP-Mini before the camera.</li> <li>Please set the [Ctrl w/ Smartphone] to be off.<br/>(Network) → [Ctrl w/ Smartphone] → [Off]</li> <li>Set "USB Connecting" to be "PC Remote":<br/>(Network) → [PC Remote Function] → [PC Remote] → [On]</li> <li>Set "Still Img. Save Dest." to be "Camera Only":<br/>(Network) → [PC Remote Function] → [Still Img. Save<br/>Dest.] → [Camera Only]</li> <li>Please set [Auto Review] to be "Off" when shooting<br/>the timelapse video or Panorama;</li> <li>Support Switch Photo/ Video Mode in P, A, S, M, AUTO<br/>Mode.</li> </ol>                                                                                                    |
|           | a 78 III                                | Type-C to Multi                      | ~                | ~                                 | $\checkmark$  | ×                           | ×                      | ×                 | $\checkmark$                 | ×            | $\checkmark$            | 2. 1                          | 1. 03                         | <ol> <li>Please switch photo / video mode on camera manuall</li> <li>Switch to "MF" Mode on the lens when use pull focu</li> <li>After connecting the cable, he sure to power on the</li> </ol>                                                                                                    |
|           | a 75 III                                | Type-C to Type-C                     | $\checkmark$     | $\checkmark$                      | $\checkmark$  | $\checkmark$                | ×                      | $\checkmark$      | $\checkmark$                 | ×            | ×                       | 2. 1                          | 1.03                          | gimbal before the camera.<br>2. Operate digital zoom, the camera's digital zoom<br>function needs to be turned on.                                                                                                    |
|           |                                         | Turc-C to Multi                      | ,                | ,                                 |               | ~                           | ~                      | ~                 | 1                            | ~            | 1                       | 1 01                          | 1.05                          | Tunction needs to be turned on.<br>1. After connecting the cable, be sure to power on the<br>gimbal before the camera.                                                                                                    |
|           |                                         | Type-C to multi                      | ~                | v                                 | ~             | ^                           | ^                      | ^                 | Ň                            | ^            | V                       | 1.01                          | 1.05                          | 2.Operate digital zoom, the camera's digital zoom<br>function needs to be turned on.                                                                                                    |
|           | A7M4                                    | Type-C to Type-C                     | V                | V                                 | V             | V                           | V                      | V                 | Ą                            | ×            | ×                       | 1. 01                         | 1. 05                         | 1. Please set the [Ctrl w/ Smartphone] to be off:<br>(Network) $\rightarrow$ [Ctrl w/ Smartphone] $\rightarrow$ [Off]<br>2. Set "USB Connecting" to be "PC Remote":<br>(Network) $\rightarrow$ [PC Remote Function] $\rightarrow$ [PC Remote] $\rightarrow$<br>[On]Set the "USB Connection" to be "Computer Remote".<br>The specific setting method is as follows: Step 1: Set<br>the computer remote control on the camera. MENU<br>network transmission/remote Computer remote<br>control function computer remote control open<br>3. When using the electronic focusing function of the<br>camera, you need to set the lens mode to AF and camera<br>mode to MF.<br>4. Settings to avoid losing photos when taking photos:<br>Network $\rightarrow$ Transfer/Remote $\rightarrow$ PC Remote Control $\rightarrow$<br>Still Img. Save Dest. $\rightarrow$ Camera only.                                                                                                    |
| Brand     | Camera Model                            | Cable                                | Capture          | Start/ Stop<br>Recording          | Playback      | Shutter Speed               | Aperture               | ISO               | Halfway<br>Press             | Pull Focus   | Digital Zoom            | Camera<br>Firmware            | Gimbal<br>Firmware            | Remark                                                                                                    |
|           | EOS MEO                                 |                                      | Photo            | Video                             |               | Adjustment                  | Adjustment             | Adjustment        | To Focus                     | ~            | Gontrol                 | Version                       | Version                       |                                                                                                    |
| Canon     | EOS M50                                 | lype-C to Micro                      | ~                | ~                                 | ~             | ~                           | ~                      | ~                 | ×                            | ×            | ×                       | 1. 0. 0                       | 1.02                          | <ol> <li>SCORP-Mini can switch to video mode from P, A, M<br/>shooting mode, but need to switch to video mode from<br/>photo mode on camera manually.</li> </ol>                                                                                                    |
|           | EOS M50 Mark                            | Type-C to Micro                      | $\checkmark$     | $\checkmark$                      | $\checkmark$  | ×                           | ×                      | ×                 | ×                            | $\checkmark$ | ×                       | 1. 0. 0                       | 1.01                          | <ol> <li>Switch to "MF" Mode on the lens when use pull focus.</li> <li>When shooting timelapse video, please set the Canon camera "Image Review" to be off</li> </ol>                                                                                                    |
|           |                                         |                                      |                  |                                   |               |                             |                        |                   |                              |              |                         |                               |                               | 1 SCORP-Mini can switch to video mode from P A                                                                                                    |
|           | EOS R                                   | TypeC to TypeC                       | $\checkmark$     | $\checkmark$                      | $\checkmark$  | $\checkmark$                | $\checkmark$           | ×                 | $\checkmark$                 | $\checkmark$ | ×                       | 1. 8. 0                       | 1. 01                         | shooting mode, but need to witch to video mode from<br>photo mode on camera manually.<br>2. Switch to "MF" Mode on the lens when use pull focus.                                                                                                    |
|           | EOS RP<br>EOS M6                        | Type-C to Type-C<br>Type-C to TRS2.5 | J<br>J           | ب<br>×                            | J             | ×                           | ×                      | ×                 | ×<br>~                       | √<br>×       | ×                       | 1. 3. 0                       | 1. 01                         | <ol> <li>Please do not use the release cable to control the video recording while in photo mode camera as it is easy to cause the camera crash.</li> <li>When shooting timelapse video, please set the Canon camera "Image Review" to be off.</li> <li>It shows that using the adapter with the EF Mount Lens will increase the delay of pull focus.</li> </ol>                                                                                                    |
|           | EOS M6 Mark                             | Type-C to Type-C                     | $\checkmark$     | 2                                 |               |                             |                        | ~                 | ×                            | ,            | ~                       | 1 0 0                         | 1 01                          | 1. SCORP-Mini can switch to video mode from P,A,M<br>shooting mode, but need to switch to video mode from<br>photo mode on camera manually.                                                                                                    |
|           |                                         | Type o to Type o                     | v                | Ň                                 | Ň             | v                           | Ŷ                      | v                 | ~                            | v            | ~                       | 1.0.0                         | 1.01                          | <ol> <li>Switch to "MF" Mode on the lens when use pull focus.</li> <li>When shooting timelapse video, please set the Canon camera "Image Review" to be off</li> </ol>                                                                                                    |
|           | EOS 200D    (250D)                      | Type-C to Micro                      | $\checkmark$     | ~                                 | $\checkmark$  | $\checkmark$                | $\checkmark$           | $\checkmark$      | ×                            | $\checkmark$ | ×                       | 1. 0. 0                       | 1.03                          | 1. Please switch photo / video mode on camera manually.                                                                                                    |
|           | Powershot<br>G7 X Mark III              | Type-C to Type-C                     | $\checkmark$     | $\checkmark$                      | $\checkmark$  | $\checkmark$                | $\checkmark$           | $\checkmark$      | ×                            | $\checkmark$ | ×                       | 1. 0. 1                       | 1. 01                         | <ol> <li>Switch to "MF" Mode on the lens when use pull focus.</li> <li>When shooting timelapse video, please set the Canon camera "Image Review" to be off.</li> </ol>                                                                                                    |
|           | EOS R6                                  | Type-C to Type-C                     | $\checkmark$     | $\checkmark$                      | $\checkmark$  | $\checkmark$                | $\checkmark$           | $\checkmark$      | ×                            | $\checkmark$ | ×                       | 1. 4. 0                       | 1.04                          | <ol> <li>Please switch photo / video mode on camera manually.</li> <li>Switch to "WF" Mode on the lens when use pull focus.</li> </ol>                                                                                                    |
|           | EOS P7                                  | Type-C to Type-C                     |                  |                                   |               |                             |                        |                   |                              |              | *                       | 1.0.1                         | V1_05                         |                                                                                                    |
|           |                                         |                                      | ~                | ~<br>/                            | ~             | ~                           | ~                      | ~                 |                              | ~            | ~                       | 1.0.1                         | V1.05                         |                                                                                                    |
|           |                                         |                                      | Capture          | Start/ Stop                       |               | Shutter Speed               | Aperture               | 150               | Halfway                      |              | Digital Zoom            | Camera                        | Gimbal                        |                                                                                                    |
| Brand     | Camera Model<br>DC-G9GK-K               | Cable<br>Type-C to DC2.5mm           | Photo<br>√       | Recording<br>Video<br>√           | Playback<br>√ | Adjustment<br>×             | Adjustment ×           | Adjustment ×      | Press<br>To Focus<br>√       | Pull Focus   | Control<br>×            | Firmware<br>Version<br>2.00   | Firmware<br>Version<br>1.01   | Remark<br>Please switch photo / video mode on camera manually.                                                                                                    |
|           | DMC-GH4GK                               | Type-C to DC2.5mm                    | $\checkmark$     | ~                                 | $\checkmark$  | ×                           | ×                      | ×                 | ~                            | ×            | ×                       | 2. 70                         | 1.01                          | Please switch photo / video mode on camera manually.                                                                                                    |
| Panasonic | DMC-GH5S                                | TypeC to TypeC                       | V                | √<br>Start/ Star                  | J             | ×                           | ×                      | ×                 | X                            | ~            | ×                       | 1. 2                          | 1. 01                         | <ol> <li>Set the USB Mode to be PC(tether) on camera.</li> <li>Turn off the Camera Wi-Fi before use the cable to<br/>control camera as Wi-Fi and USB Trigger can not used at<br/>the same time.</li> <li>The camera will auto focus when control capture<br/>photo.</li> <li>To pull focus with gimbal, the focus mode toggle on<br/>the camera should be set to MF.</li> </ol>                                                                                                    |
| Brand     | Camera Model                            | Cable                                | Capture<br>Photo | Recording<br>Video                | Playback      | Snutter Speed<br>Adjustment | Aperture<br>Adjustment | ISO<br>Adjustment | Press<br>To Focus            | Pull Focus   | Vigital Zoom<br>Control | Firmware<br>Version           | Firmware<br>Version           | Remark                                                                                                    |
| Fujifilm  | X-T20<br>X-T30                          | Type-C to TRS2.5<br>Type-C to TRS2.5 | √<br>√           | √<br>√                            | √<br>√        | ×                           | ×                      | ×                 | √<br>√                       | ×            | ×                       | 2. 01<br>1. 20                | 1. 01<br>1. 01                | <ol> <li>Please set [MIC/REMOTE RELEASE] to be [REMOTE] under<br/>the [MOVIE SETTING] menu</li> <li>Please switch photo / video mode on correct</li> </ol>                                                                                                    |
|           | X-T30 II                                | Type-C to TRS2.5                     | $\checkmark$     | ~                                 | $\checkmark$  | ×                           | ×                      | ×                 | $\checkmark$                 | ×            | ×                       | 1.00                          | 1.01                          | manually.                                                                                                    |
|           | X-T100                                  | Type-C to TRS2.5                     | $\checkmark$     | ×                                 | $\checkmark$  | ×                           | ×                      | ×                 | $\checkmark$                 | ×            | ×                       | 2. 00                         | 1. 01                         | the [MOVIE SETTING] menu<br>2、 Please switch photo / video mode on camera<br>manually.                                                                                                    |
|           | X-T200                                  | Type-C to TRS3.5                     | $\checkmark$     | $\checkmark$                      | $\checkmark$  | ×                           | ×                      | ×                 | $\checkmark$                 | ×            | ×                       | 1. 00                         | 1. 01                         | 1. Please set [MIC/REMOTE RELEASE] to be [REMOTE] under<br>the [MOVIE SETTING] menu                                                                                                    |
|           | X-A5                                    | Type-C to TRS2.5                     | ~                | ×                                 | $\checkmark$  | ×                           | ×                      | ×                 | ~                            | ×            | ×                       | 2. 00                         | 1. 01                         | 1. Please set [MIC/REMOTE RELEASE] to be [REMOTE] under<br>the [MOVIE SETTING] menu                                                                                                    |
|           | X-A7                                    | Type-C to TRS2.5                     | ~                | ×                                 | ~             | ×                           | ×                      | ×                 | ~                            | ×            | ×                       | 1. 30                         | 1. 01                         | 2、 Please switch photo / video mode on camera<br>manually.                                                                                                    |
|           | Х-ТЗ                                    | Type-C to TRS2.5                     | $\checkmark$     | $\checkmark$                      | $\checkmark$  | ×                           | ×                      | ×                 | $\checkmark$                 | ×            | ×                       | 3. 01                         | 1.01                          | <ol> <li>Make sure to connect Feiyu SCORP to the camera<br/>ø2.5mm port.</li> <li>Please switch photo/ video mode on camera manually.</li> </ol>                                                                                                    |
|           | Х-Т4<br>Х-н1                            | Type-C to TRS2.5                     | ~                | √<br>_/                           | ~/            | ×                           | ×                      | ×                 | ~/                           | ×            | ×                       | 1.00                          | 1.01                          |                                                                                                    |
|           | X-S10                                   | Type-C to TRS3.5<br>(Optional)       | √                | ~                                 | √             | ×                           | ×                      | ×                 | √                            | ×            | ×                       | 1. 00                         | 1. 01                         | 1. Please set [MIC/REMOTE RELEASE] to be [REMOTE] under<br>the [MOVIE SETTING] menu                                                                                                    |
|           | Х-ЕЗ                                    | Type-C to TRS2.5                     | ~                | ~                                 | ~             | ×                           | ×                      | ×                 | ~                            | ×            | ×                       | 1. 22                         | 1. 01                         | a, rease switch photo / video mode on camera<br>manually.<br>1. Please set [MIC/REMOTE RELEASE] to be [REMOTE] under                                                                                                    |
|           | X100V                                   | Type-C to TRS2.5                     | $\checkmark$     | $\checkmark$                      | $\checkmark$  | ×                           | ×                      | ×                 | $\checkmark$                 | ×            | ×                       | 2. 00                         | 1. 02                         | the [MOVIE SETTING] menu<br>2、 Please switch photo / video mode on camera<br>manually.                                                                                                    |
| Brand     | Camera Model                            | Cable                                | Capture<br>Photo | Start/ Stop<br>Recording<br>Video | Playback      | Shutter Speed<br>Adjustment | Aperture<br>Adjustment | ISO<br>Adjustment | Halfway<br>Press<br>To Focus | Pull Focus   | Digital Zoom<br>Control | Camera<br>Firmware<br>Version | Gimbal<br>Firmware<br>Version | Remark                                                                                                    |
|           | Z50                                     | Type-C to micro                      | $\checkmark$     | $\checkmark$                      | V             | ×                           | ×                      | ×                 | ×                            | ×            | ×                       | 1. 02                         | 1. 01                         | 1. Please set [MIC/REMOTE RELEASE] to be [REMOTE] under<br>the [MOVIE SETTING] menu<br>2、 Please switch photo / video mode on camera<br>manually.                                                                                                    |
| Nikon     | Z fc                                    | Type-C to Type-C                     | ~                | ~                                 | ~             | ×                           | ×                      | ×                 | ×                            | ~            | ×                       | 1. 10                         | 1. 01                         | <ol> <li>Please set [MIC/REMOTE RELEASE] to be [REMOTE] under<br/>the [MOVIE SETTING] menu</li> <li>Please switch photo / video mode on camera<br/>manually.</li> <li>To operate digital focusing in video mode, you need<br/>to set the camera's focusing mode to AF-FS or AF-FC.</li> <li>When operating digital focus in photo mode, the focus<br/>mode of the camera cannot be MF mode.</li> </ol>                                                                                                    |
|           | Z6<br>Z6                                | TypeC to TypeC<br>TypeC to TypeC     | √<br>√           | √<br>√                            | √<br>√        | ×                           | ×<br>×                 | ×                 | ×                            | ×            | ×<br>×                  | 2.00<br>1.00                  | 1. 01<br>1. 01                | 1. Please set [MIC/REMOTE RELEASE] to be [REMOTE] under<br>the [MOVIE SETTING] menu                                                                                                    |
|           | Z7<br>Z7                                | TypeC to TypeC<br>TypeC to TypeC     | $\checkmark$     | √<br>√                            | √<br>√        | ×                           | ×                      | ×                 | ×                            | ××           | ×                       | 3. 31<br>1. 00                | 1.01<br>1.01                  | ει riease switch photo / video mode on camera<br>manually                                                                                                    |
|           | Z5<br>Z30                               | Type-C to Type-C                     | ~                | ~                                 | ~             | ×                           | ×                      | ×                 | ×                            | ×            | ×                       | 1. 11                         | 1. 05                         | <ol> <li>After connecting the cable, be sure to power on the<br/>SCORP-Mini before the camera.</li> <li>After connecting the cable, be sure to power on the<br/>Feiyu SCORP before the camera and wait for about 6<br/>seconds for successfully connection after camera power<br/>on</li> <li>Please switch photo / video mode on camera manually.</li> <li>A. If you go back to the album and play the video, you<br/>have to reconnect to control it again.</li> <li>After connecting the cable, be sure to power on the<br/>Feiyu gimbal before the camera and wait for about 6<br/>seconds for successfully connection after camera power<br/>on</li> <li>Please switch photo / video mode on camera manually.</li> <li>Please switch photo / video mode on camera manually.</li> </ol>                                                                                                    |
|           |                                         |                                      |                  |                                   |               |                             |                        |                   |                              |              |                         |                               |                               | to set the camera's focusing mode to AF-FS or AF-FC.<br>When operating digital focus in photo mode, the focus<br>mode of the camera cannot be MF mode.                                                                                                    |
| Brand     | Camera Model                            | Cable                                | Capture<br>Photo | Start/ Stop<br>Recording<br>Video | Playback      | Shutter Speed<br>Adjustment | Aperture<br>Adjustment | ISO<br>Adjustment | Halfway<br>Press<br>To Foor  | Pull Focus   | Digital Zoom<br>Control | Camera<br>Firmware<br>Version | Gimbal<br>Firmware<br>Version | Remark                                                                                                    |
| SIGMA     | FP                                      | TypeC to TypeC                       | ×                | video<br>√                        | ×             | ×                           | ×                      | ×                 | X                            | ×            | ×                       | version<br>4.00               | version                       | <ol> <li>Select "Camera Control" for USB mode;</li> <li>All keys of the camera are unavailable after the connection with the SCORP-Mini</li> </ol>                                                                                                    |

Notice. 1. "" \/"" Means Support this function, "×" Means Do not Support; 2. When connecting by Type C to TRS3.5, Type C to TRS2.5 and USB2.0 to Mini USB, the camera icon on the gimbal screen will not light up.long press the shutter button to take photos or record videos, the camera required to be in corresponding mode."